# SDB04 パスワード変更手順書

2024年7月5日

UPS ソリューションズ株式会社

| 文書名<br>SDB04 パスワード変更<br>書 | 手順版数 | 1.0 | 作成者 | UPSS 小寺 |
|---------------------------|------|-----|-----|---------|
|---------------------------|------|-----|-----|---------|

### ●変更履歴

| 版数  | 日付       | 変更内容 |
|-----|----------|------|
| 1.0 | 2024/7/5 | 新規作成 |

作成者

## 1. ログイン

Web ブラウザでシャットダウンボックスの IP にアクセスし、Web UI を起動下さい。

以下画面が表示されましたら、

ユーザー名、パスワードを入力し、ログインボタンをクリック下さい。

| ShutdownBox                                                                              |
|------------------------------------------------------------------------------------------|
| IP Addr. 192.168.200.3<br>ユーザー名<br>sdbuser<br>パスワード<br>・・・・・・<br>ユーザー名またはパスワードが正しくありません。 |
| © 2024 UPS Solutions Co., Ltd.                                                           |

| 文書名 | SDB04 パスワード変更手順<br>書 | 版数 | 1.0 | 作成者 | UPSS 小寺 |  |
|-----|----------------------|----|-----|-----|---------|--|
|-----|----------------------|----|-----|-----|---------|--|

## 2. パスワード変更

ログインに成功すると以下画面が表示されるため、画面左上のハンバーガーメニューをクリック下さい。

| = | ShutdownBo                                                                                                    | C © 2024 UPS Solutions C         | o., Ltd.         |                                                  |                    | ♥ 基本設定           | ▲ 個人設定                    |
|---|----------------------------------------------------------------------------------------------------|----------------------------------|------------------|--------------------------------------------------|--------------------|------------------|---------------------------|
|   | <ul> <li>STATUS ⑦</li> <li>八ードは正常です</li> <li>構成情報 ⑦</li> <li>master - スタンドス</li> <li>スケジュール ⑦</li> <li>次回停止日時</li> <li>未設定</li> </ul> | Pローン<br><sup>次回起動日時</sup><br>未設定 | 構成設定<br>スケジュール設定 | ロダインテスト ②<br>オートログインテスト                          | 、 無効<br>対象外<br>()  | 失敗<br>()         | テストシェル一覧<br>成功            |
|   | イベントログ ⑦<br>[2024-04-09 14:19:33] sc                                                                                                  | hedule SDB04 reboot start        | 詳細               | システムログ ⑦<br>2024-07-03 12:30:50<br>mit set to -1 | ) SDB04 user.notic | e: VGAuthService | 詳細<br>[390]: Core dump li |

#### 「設定」をクリック下さい。

| <b>ShutdownBox</b><br>192.168.200.3 | = | ShutdownBo               | © 2024 UPS Solutions Co    | ı., Ltd. |                                      |                 | 🗘 基本設定            | ▲ 個人設定              |
|-------------------------------------|---|--------------------------|----------------------------|----------|--------------------------------------|-----------------|-------------------|---------------------|
| ♠ ダッシュボード                           |   | STATUS @                 |                            |          | ログインテスト ②                            |                 |                   | テストシェル一覧            |
| ▶ トリガー                              |   | ハードは正常です                 |                            |          | オートログインテスト                           | 無効              |                   |                     |
| ■ シナリオ                              |   |                          |                            |          |                                      |                 |                   |                     |
| ■ 機器                                |   | 構成情報 ⑦ mactor フクンド       |                            | 構成設定     |                                      | 対象外             | 失敗                | 成功                  |
| 🖻 ログインテスト                           |   | master - スタノト.           | / 1 – /                    |          |                                      | 0               | 0                 | 0                   |
| 設定 💙                                |   | スケジュール ②                 |                            | スケジュール設定 |                                      |                 |                   |                     |
| ログ 、                                |   | <sup>次回停止日時</sup><br>未設定 | <sup>次回起動日時</sup><br>未設定   |          |                                      |                 |                   |                     |
|                                     |   | イベントログ ②                 |                            | 詳細       | システムログ ⑦                             |                 |                   | 詳細                  |
|                                     |   | [2024-04-09 14:19:33] so | chedule SDB04 reboot start |          | 2024-07-03 12:30:50<br>mit set to -1 | SDB04 user.noti | ce: VGAuthService | [390]: Core dump li |

| 文書名 | SDB04 パスワード変更手順<br>書 | 版数 | 1.0 | 作成者 | UPSS 小寺 |  |
|-----|----------------------|----|-----|-----|---------|--|
|-----|----------------------|----|-----|-----|---------|--|

「セキュリティ設定」をクリックし、「パスワード変更」ボタンをクリック下さい。

| ShutdownBox   | =          | 🔅 セキュリティ設定      | 0       |
|---------------|------------|-----------------|---------|
| 192.168.200.3 | SS         | SH鍵生成設定 ⑦       |         |
| ♠ ダッシュボード     |            |                 |         |
| ▶ トリガー        |            | 編集 ★ 公開鍵ダウンロード  |         |
| ≔ シナリオ        | .ح         | ウセス許可IPリスト ⑦    |         |
| ≡ 機器          |            |                 |         |
| 🖻 ログインテスト     | アク         | ケセス制限 しない       | 管理編集    |
| 設定 ^          | IF         | Pアドレス 許可状態      |         |
| 基本設定          |            |                 |         |
| UPS設定         | ア          | カウント設定 💿        |         |
| ネットワーク設定      | <b>D</b> 5 | ヴインユーザー sdbuser |         |
| セキュリティ設定      | -          | 1-9-2           |         |
| メンテナンス設定      | s          | sdbuser         | パスワード変更 |
| CUIメニュー       |            |                 |         |
| ログ 🗸          |            |                 |         |

#### 現在のパスワードと新たなパスワードを入力し、「保存」をクリック下さい。

| ShutdownBox   | =  | 💠 セキュリティ   | 設定      |    |         | 0       |
|---------------|----|------------|---------|----|---------|---------|
| 192.168.200.3 |    | SSH鍵生成設定 ⑦ |         |    |         |         |
| ♠ ダッシュボード     |    | 編集 ◆ 公開:   | 継ダウンロード |    |         |         |
| ▶ トリガー        |    |            |         |    |         |         |
| ¦≣ シナリオ       |    | アクセス許可IPリス | ► @     |    |         |         |
| ≡ 機器          |    |            |         |    |         |         |
| 🖻 ログインテスト     |    | アクセス制限しない  |         |    |         | 管理編集    |
| 設定 ^          | I. |            |         |    |         |         |
| 基本設定          |    | X アカウント設定  |         | 保存 | キャンセル ⑦ |         |
| UPS設定         | ı. |            |         |    |         |         |
| ネットワーク設定      |    | ユーザー名      | sdbuser |    |         |         |
| セキュリティ設定      |    | 旧パスワード     | •••••   |    |         |         |
| メンテナンス設定      |    | 新パスワード     | •••••   |    |         | パスワード変更 |
| CUIX          |    | 新パスワード再入力  | •••••   |    |         |         |
| ログ *          |    |            |         |    |         |         |

設定が完了後、正しくパスワードが変更されているか再ログインを実施しご確認ください。